| How Do I?<br>View a Student's Summary<br>PeopleSoft Version 9                                                                                                    |
|----------------------------------------------------------------------------------------------------|
| <ol> <li>Sign In to PeopleSoft Version 9 using your<br/>first initial and last name as your User<br/>ID.<br/>Remember to use CAPS when entering<br/>your User ID.</li> </ol>                                                                                                    |
| <ol> <li>Select Southeastern SA Data &gt;<br/>Southeastern SA Data &gt; Inquire &gt; Student<br/>Summary.</li> </ol>                                                                                                    |
| <ol> <li>Choose type of search from the Search by<br/>drop down button.</li> <li>You may search by a University ID, Last<br/>Name, or just the beginning of the<br/>information you have available. If you<br/>search using the beginning of some<br/>information (ex: 0175 for a student's<br/>University ID), a list will display for you to<br/>select from.</li> </ol> |
| Student Summary<br>Enter any information you have and click Search. Leave fields blank for a list of all values.<br>Find an Existing Value                                                                                                    |
| Search by: EmpliD v begins with                                                                                                    |
| Search Advanced Search                                                                                                    |

- 4. Key in student's information, and click the Search button. *The Student Summary page will display.*
- 5. You may view another Student Summary page by clicking the **Return to Search** button.
- 6. Remember to Sign Out of PeopleSoft when you have finished your session.

## Things to Remember

when viewing a Student's Summary:

- The Student Summary page contains information on students such as: address, phone number, e-mail address, academic program and plan, as well as the student's cumulative and adjusted GPA.
- You may print a Student Summary page by clicking the **Print** button on your web browser tool bar.